ELMO

# 取扱説明書

# **ELMO BOARD App For Zoom**

Ver 1.2.0

ご使用になる前に本取扱説明書をよくお読みください。 万一の際に備え、本取扱説明書は大切に保存してください。

# 目次

| 1  | ELMO BOARD App For Zoom について3 |
|----|-------------------------------|
| 1. | 1   対応機種                      |
| 1. | 2 アップデート・アンインストール方法3          |
| 2  | ELMO BOARD App For Zoom の操作   |
| 2. | 1  起動方法                       |
| 2. | 2 ミーティングに参加する                 |
| 2. | 3 概要を確認する5                    |
| 3  | ミーティング中の操作                    |
| 3. | 1 ボタンの操作6                     |
| 3. | 2 画面の共有                       |
| 3. | 3 参加者に対する操作                   |
| 3. | 4 その他の機能9                     |
| 4  | カメラとマイクについて                   |
| 4. | 1 USB カメラの使用について10            |
| 4. | 2 USB マイクの使用について11            |

# 1 ELMO BOARD App For Zoom について

## 1.1 対応機種

| 対応機種                    | 対応する型番                                                                                                    |
|-------------------------|----------------------------------------------------------------------------------------------------|
| xSync Board, ELMO Board | ELxxR1 (ファームウェア ver3.11.0 以降)<br>ELxxR2 (ファームウェア ver1.1.18 以降)<br>ELxxR3 (ファームウェア ver1.0.4 以降)<br>ELxxR4 (ファームウェア ver1.2.2/ver2.2.2 以降)<br>ELxxR5 (ファームウェア ver1.1.2 以降) |
| МОМОВо                  | EL32M1 (ファームウェア ver1.5.0/ver2.5.0 以降)                                                                                                    |

## 1.2 アップデート・アンインストール方法

対応機種から ELMO Play にアクセスし、アップデートします。 アンインストールは設定アプリから行えます。 具体的な方法は以下の URL を参照してください。

https://www.elmo.co.jp/product/software/elmoboard\_app\_for\_zoom/

# 2 ELMO BOARD App For Zoom の操作

## 2.1 起動方法

1 アプリー覧から[ELMO BOARD App For Zoom]アイコンをタップします。

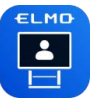

2 アプリが起動します。

| 参加            | ミーティングID 🔻   |   |
|---------------|--------------|---|
|               | ミーティングパスコード  |   |
|               | 名前           | ۲ |
| . (49) U.S.S. | <b>€ *</b> ™ |   |
|               |              |   |

#### 【ホーム画面の機能】

| 名称                     | アイコン             | 内容                              |  |
|------------------------|------------------|---------------------------------|--|
| 参加                     | ( <del>)</del> ) | 招待されたミーティングに参加します。 (⇒P.4)       |  |
| 概要 (1) 利用規約、プライバシーポリシー |                  | 利用規約、プライバシーポリシーを表示します。(⇒P.5)    |  |
| בפעשכעפאמ              |                  | 接続しているカメラが使用できない時に使います。(⇒P. 10) |  |

## 2.2 ミーティングに参加する

- 1 [参加]アイコンをタップします。
- 2 ミーティング ID とミーティングパスコード、名前を入力します。
- 3 [参加]ボタンをタップします。

ミーティング画面が表示され、ミーティングに参加します。

|           | ミーティングID 🗸 🗸 |   |
|-----------|--------------|---|
| <u>参加</u> | ミーティングパスコード  |   |
| » (i)     | 名前           | ۲ |
| 概要        | ·            |   |
|           | <b>(3)</b>   |   |

#### お知らせ

- ・「ミーティング ID」と「ミーティングパスコード」はミーティングの主催者(ホスト)から連絡
   を受けてください。
  - 一度参加したミーティングは履歴が残ります。
     同じミーティングであれば、履歴から選択することでミーティング ID 等の入力の手間が 省けます。

### 2.3 概要を確認する

- 1 [概要]アイコンをタップします。
- 2 各種概要を確認できます。

|   |    | ELMO BOARD App For Zoom 製品情報 |  |
|---|----|------------------------------|--|
|   | る加 | 利用規約                         |  |
| 1 | G  | プライバシーポリシー                   |  |
|   | 概要 |                              |  |
| 4 |    | 1                            |  |
|   |    |                              |  |
|   |    |                              |  |
|   |    |                              |  |
|   |    | App version: 1.2.0           |  |

| 名称                                 | 内容                                                                        |
|------------------------------------|---------------------------------------------------------------------------|
| ELMO BOARD<br>App For Zoom<br>製品情報 | 「ELMO BOARD App For Zoom」アプリの製品情報サイトをブラウザで開きます。<br>取扱説明書をダウンロードすることができます。 |
| 利用規約                               | 「ELMO BOARD App For Zoom」アプリの利用規約を確認できます。                                 |
| プライバシーポリシー                         | 「ELMO BOARD App For Zoom」アプリのプライバシーポリシーを確認できます。                           |
| App version                        | 「ELMO BOARD App For Zoom」アプリのバージョンを確認できます。                                |

3 ミーティング中の操作

## 3.1 ボタンの操作

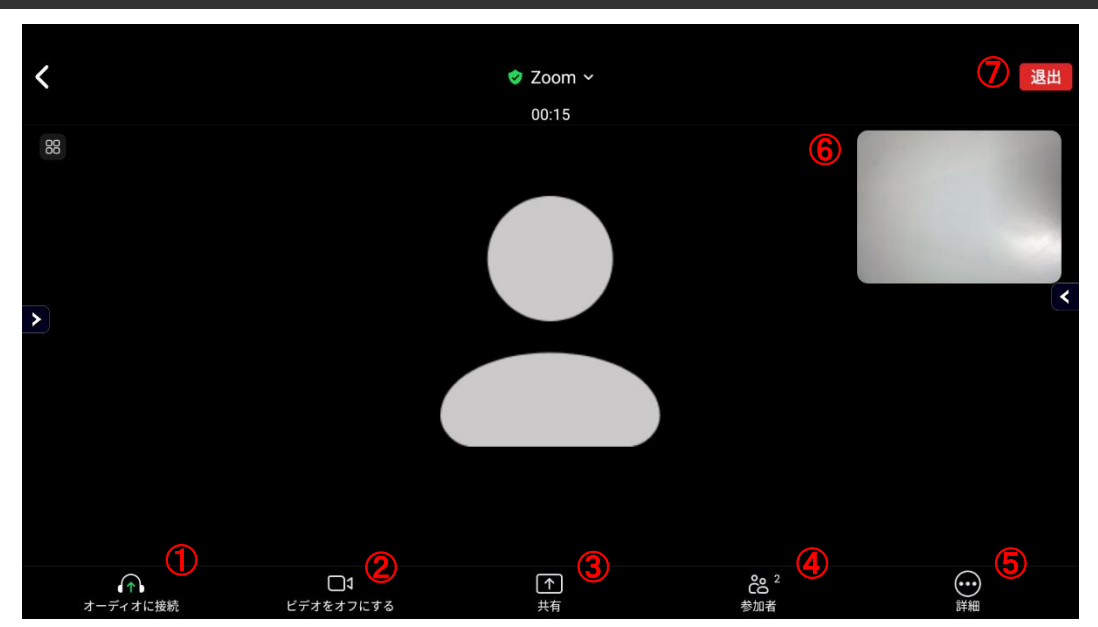

| No. | 名称                       | 内容                                                                                                    |  |
|-----|--------------------------|----------------------------------------------------------------------------------------------------|--|
| 1   | オーディオに接続/<br>ミュート/ミュート解除 | マイクデバイスを認識していれば、オーディオに接続の吹き出しをタップすること<br>で接続できます。タップすることでミュート/ミュート解除を切り替えられます。<br>WiFi または携帯のデータ<br>$f \to f$<br>$f \to f$ |  |
| 2   | ビデオの開始/<br>ビデオの停止        | カメラデバイスを認識していれば、カメラの映像を映します。タップすることでビデ<br>オ開始/ビデオ停止を切り替えられます。                                                              |  |
| 3   | 共有                       | スクリーンやホワイトボードなどを共有します。 (⇒P.7)                                                                                              |  |
| 4   | 参加者                      | 参加者一覧を表示します。 (⇒P.8)                                                                                                    |  |
| 5   | 詳細                       | その他の機能を確認できます。 (⇒P.9)                                                                                                    |  |
| 6   | セルフビュー                   | 自分のカメラ映像を表示します。                                                                                                    |  |
| 7   | 退室                       | ミーティングから退室します。                                                                                                    |  |

#### お知らせ

メニューバーが表示されていない場合は、画面のどこかをタップすると
 メニューバーが表示されます。

• 時間が経つとメニューバーは自動的に非表示になります。

# 3.2 画面の共有

1 [共有]ボタンをタップすると、画面共有の選択が表示されます。

| ファイル中の画像            | R<br>R   |  |
|---------------------|----------|--|
| ドキュメント              | ٥        |  |
| Web URL             | Ũ        |  |
| 画面                  | <b>^</b> |  |
| カメラ                 | Ó        |  |
| ホワイトボード(クラシック)を共有する |          |  |
| キャンセル               |          |  |

| 名称           | 内容                               |
|--------------|----------------------------------|
| ファイル中の画像     | 画像ファイルを選択して共有します。                |
| ドキュメント       | ドキュメントファイルを選択して共有します。            |
| Web URL      | 入力した Web URL を開いて共有します。          |
| 画面           | 現在表示している画面を共有します。                |
| ホワイトボードを共有する | 共有者と参加者が書き込むことができるホワイトボードを共有します。 |

#### 2-1 画面共有

「画面」を選択すると、画面全体に共有中を意味する緑枠が表示されます。

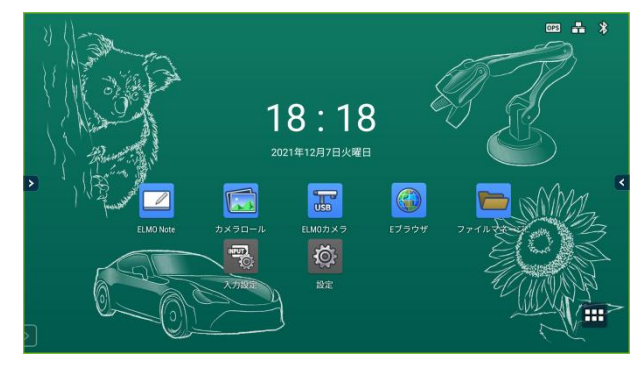

共有を停止するには、ツールバーの[共有停止]ボタンをタップします。

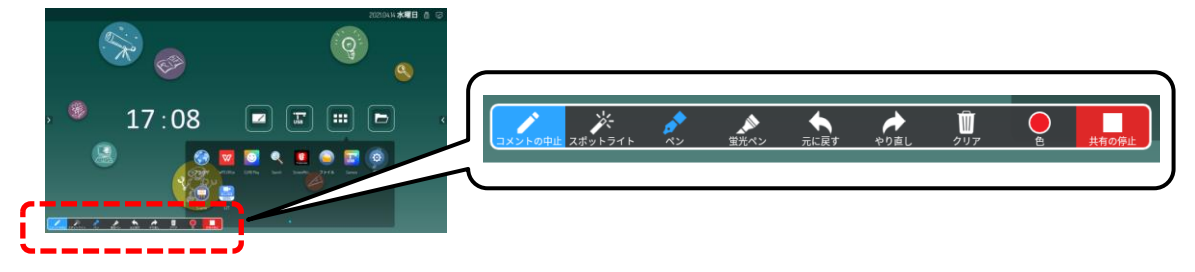

2-2 ホワイトボード共有

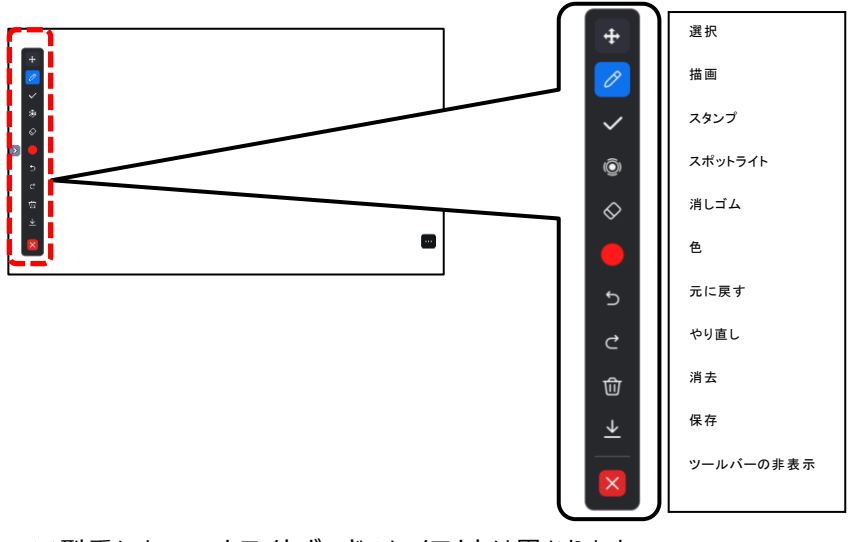

※型番によって、ホワイトボードのレイアウトは異なります。

お知らせ

ホワイトボードを共有停止する場合は、メニューバーから共有停止を押してください。
 メニューバーはツールバーを非表示にして画面をタップすると表示されます。

### 3.3 参加者に対する操作

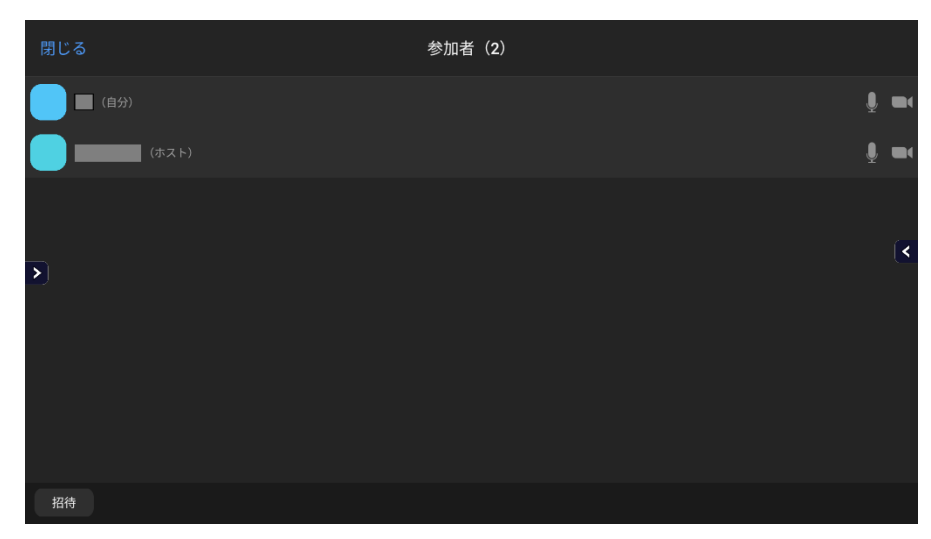

1 [参加者]ボタンをタップすると、参加者一覧が表示されます。

#### 2 参加者のアイコンをタップします。

参加者に対して、チャットを送ることができます。 ※参加者にミュートを要請したり、退出させたりするにはホスト権限が必要です。

| 閉じる           | 参加非  | 皆(2) |                |
|---------------|------|------|----------------|
| (B9)          |      |      | ų, me          |
|               |      |      | <u>)</u> , 100 |
|               |      |      |                |
| <b>&gt;</b> ] |      |      | <              |
|               |      |      |                |
|               | -    |      |                |
|               | チャット |      |                |
| 招待            | ÷+   | ンセル  |                |

# 3.4 その他の機能

1 [詳細]ボタンをタップすると、その他の機能が表示されます。

| <b>&lt;</b> (1)) | ♥ Zoom ~                   |   |
|------------------|----------------------------|---|
| 88               | チャット                       | Q |
|                  | ミーティング設定                   | ® |
|                  |                            |   |
| >                | ● 挙手                       |   |
|                  | U7793)<br>🍯 👍 🤎 😝 😯 🎉      |   |
|                  | エフェクトを付けて送信<br>🎐 🚀 🍐 🎇 😂 🤎 |   |
| Q<br>zu-r L      | キャンセル                      |   |

| 名称          | 内容                   |
|-------------|----------------------|
| チャット        | 全体チャットを開きます。         |
| ミーティング設定    | ミーティングについての設定を表示します。 |
| ホワイトボード     | ホワイトボード機能を開始します。     |
| オーディオの切断    | マイクとスピーカーの機能を無効にします。 |
| 挙手          | 参加者に挙手で意思表示ができます。    |
| リアクション      | 参加者に絵文字で意思表示ができます。   |
| エフェクトをつけて送信 | 自分のカメラ映像に絵文字が表示できます。 |

## 4 カメラとマイクについて

## 4.1 USB カメラの使用について

#### 1. USB カメラの接続

ミーティングで USB カメラを使用するときはミーティングに参加する前に USB カメラを接続してください。

#### 2. USB カメラが使用できない場合

USB ケーブルの抜き差しや、ミーティングの参加/退出の繰り返しで USB カメラが使用できなくなる場合があります。

その場合は、ミーティングを退出して参加画面に戻り、USBカメラのケーブルを抜き差しした後にカメラリフレッシュボタンを押して下さい。

その後、ミーティングに参加してビデオの開始ボタンをタップしてください。

| カメラリフレッシュボタン                                      |                                                                                         |   |
|---------------------------------------------------|-----------------------------------------------------------------------------------------|---|
| <ul> <li>参加</li> <li>● (1)</li> <li>概要</li> </ul> | <ul> <li>ミーティングID</li> <li>ミーティングパスコード</li> <li>名前</li> <li>(で)</li> <li>*25</li> </ul> | 3 |

#### 3. ELxxR3/ELxxR5/EL32M1(MOMOBo)で USB カメラを使用する場合

USB カメラを接続した状態でミーティングに参加した時、またはミーティング中に USB カメラを接続した時に 「ELMO BOARD App For Zoom に(USB カメラ名)へのアクセスを許可しますか?」のダイアログが表示されます。その場合は「キャンセル」を選択してください。

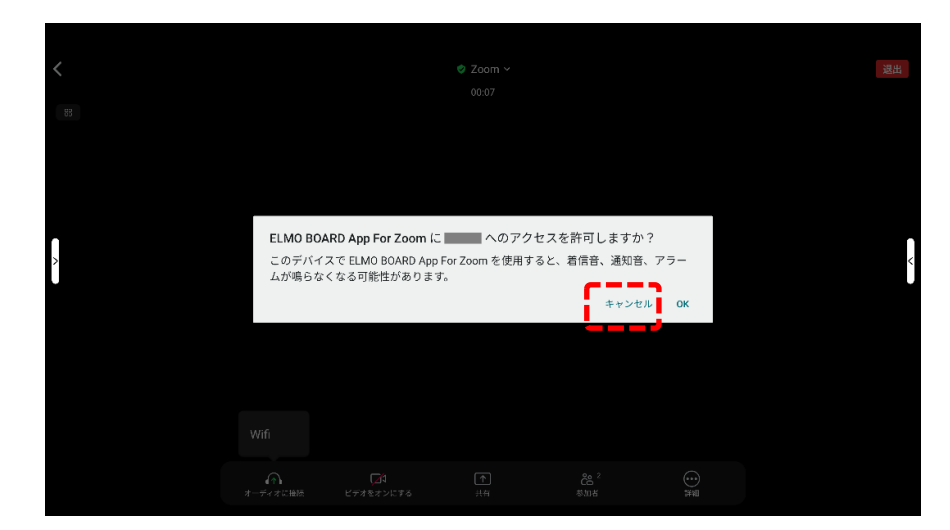

※「OK」を選択した場合はカメラが使用できなくなりますので、ミーティングから退出し USB ケーブルを抜き 差しした後にカメラリフレッシュボタンをタップしてください。

## 4.2 USB マイクの使用について

#### 1. ELxxR5 で USB マイクを使用する場合

ELxxR5 は初期設定の場合は ELxxR5 に内蔵されたマイクを使用する設定になっています。 ELxxR5 で USB マイクを使用する場合は USB マイク接続後に ELxxR5 の設定で USB マイクを選択してください。

| < |
|---|
|   |
|   |
|   |
|   |
|   |
|   |
|   |

○サポートについて

ご不明な点がございましたら、カスタマーサポートへお問い合わせください。

・電話でのお問い合わせ

052-811-5135 (受付時間 平日 9:00~17:00)

・メールでのお問い合わせ

elmo.service@elmo.co.jp

#### ◎免責事項

本書の内容は、製品の仕様変更などで予告なく変更される場合があります。 お客様のコンピューターにインストールされておりますソフトウェアまたは周辺機器の影響により、当社の ソフトウェアの動作に支障をきたす事があります。 当社のソフトウェアのご使用により生じた直接および間接の損害につきましては、当社は一切責任を負い かねますので、あらかじめご了承下さい。

#### ◎商標について

**モLMD** はテクノホライゾン(株)の登録商標です。 その他、本書に記載されている会社名、製品名は、各社の商標または登録商標です。

テクノホライゾン株式会社

〒457-0071 愛知県名古屋市南区千竈通二丁目 13 番地 1 https://www.elmo.co.jp